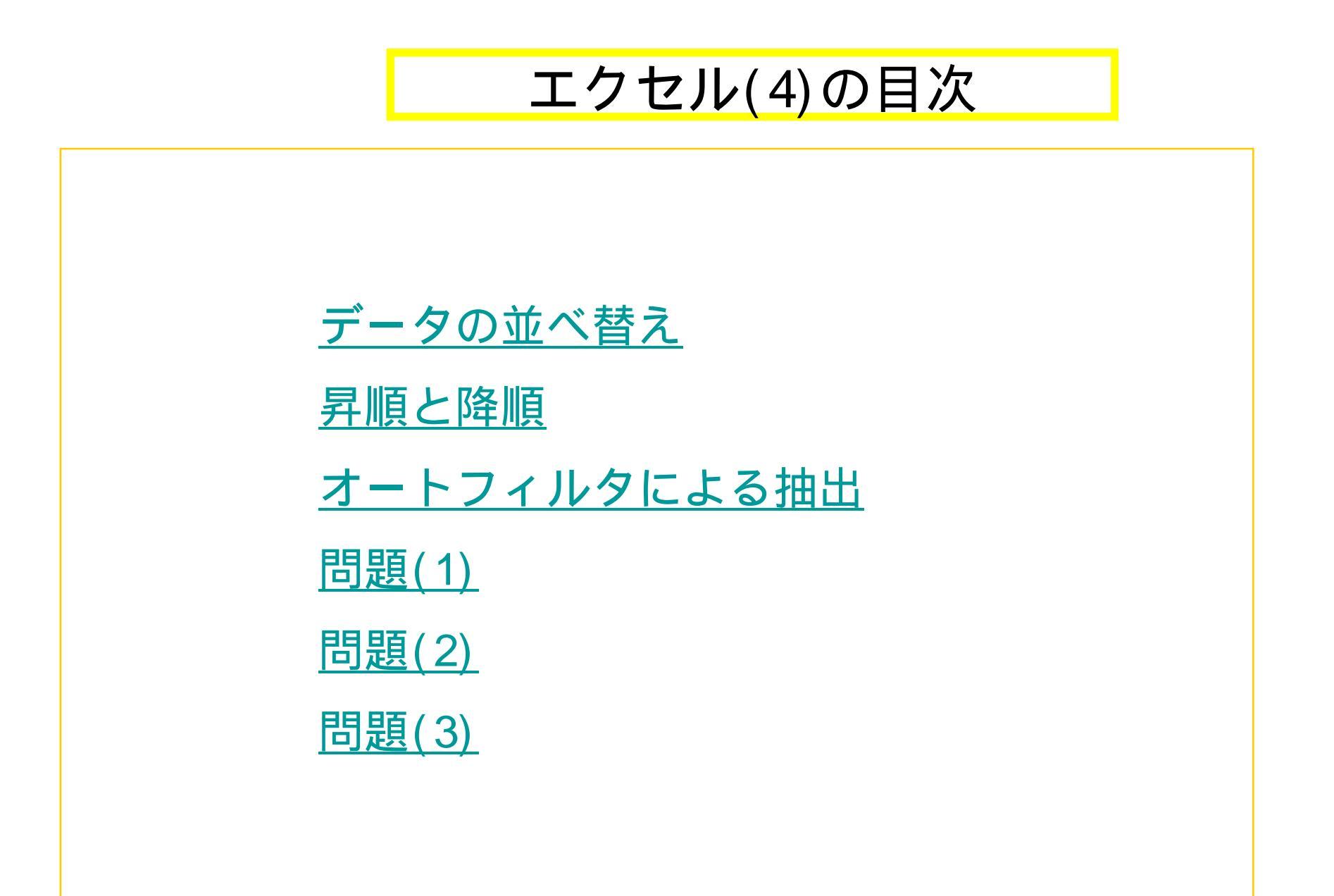

データの並べ替え

🥵 🌾

2

昇順で並べ替え

物ンの表示/非表示(A)・

物をといれる

並べ替えたいデータの列をクリックする。

メニューバーの「データ」 「並べ替え」とクリックする (下左図)。

別法: 並べ替えアイコン(右図)をクリックする。

「並べ替え」パネル(下右図)で、「優先させるキー」を選択 する。

並べ替えの方法(昇順、降順)を選択する。

選択部分の先頭行が項目名かデータかを指定し、「OK」をK。

| デー | -タ(D) ウィンドウ(W) ヘルプ(H) 新しに         | 3 | 並べ替え                             |          |
|----|-----------------------------------|---|----------------------------------|----------|
| ₹↓ | 並べ替え( <u>S</u> )                  | , | 最優先されるキー ―――                     |          |
|    | フィルタ(E)                           |   | 点数 💽                             | ⊙ 昇川     |
|    | フォーム(0)                           |   |                                  | ○ 降利     |
|    | 集計(B)                             | : | 2 番目に優先されるキー                     |          |
|    | 入力相則(1)                           |   | ランク 💽                            | ● 昇順     |
|    |                                   |   |                                  |          |
|    | テーフル(①                            |   | 3 番目に優先されるキー                     | ~        |
|    | 区切り位置(E)                          |   | -                                | ● 弁順     |
|    | 統合( <u>N</u> )                    |   |                                  | S P≢//IS |
|    | グループとアウトラインの設定( <u>G</u> )        |   | データ範囲の先頭行 ―――                    |          |
| 17 | ビボットテーブルとピボットグラフ レポート( <u>P</u> ) |   | <ul> <li>タイトル行(B) 〇 デ</li> </ul> | ータ(型)    |
|    | 外部データの取り込み(D)                     |   | オプション( <u>O</u> ) OK             |          |
|    | リストወ                              |   |                                  |          |
|    | XML                               |   |                                  | 目ン       |
|    |                                   |   |                                  |          |

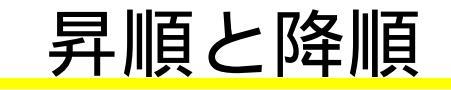

データは、五十音順、数値の大小順などを小から大へ(昇順)また は大から小へ(降順)に並べ替えられる。

日本語は漢字・かなに関係なく、フリガナの50音順。

| 昇順   | 降順    |
|------|-------|
| 0~9  | ン~ア   |
| A ~Z | Z ~ A |
| ア~ン  | 9 ~ 0 |

<u>目次へ</u>

### オートフィルタによる抽出

データ群のセルを選択する。

「データ」メニュー 「フィルタ」 「オートフィルタ」とクリックする。図 ) データ群の1行目(一般的には、項目名等)のセルに の印が付く。 (図) をクリックすると、その項目のデータ等が抽出候補として表示される。 図) 抽出したいデータをクリックすると、そのデータのみが抽出される。(図)

フィルタ機能を中止したい時は、の操作を再び行い、チェックを外す。

| E-102000                                    |              |                  |              |               |                   |
|---------------------------------------------|--------------|------------------|--------------|---------------|-------------------|
| 編約 表示(1) 構入(1) 書式(1) 19-11(1 <mark>)</mark> | 产物图 内心的地 人们地 | <b>A</b>         |              | 亡雄            |                   |
| μ 🔰 🗳 + (* + Σ + 100 • 🍘 🖉 ΜSC              | 1. 茶べ替え(5)   | 177. A. A.       | 日的           | ▲ <u>水田 (</u> | <u>冗上高</u> ▼<br>4 |
| • <u>\$</u>                                 | 741499 )     | t-1711.90        | 降順("亚べ替え<br> |               | 5                 |
| BCDE                                        | 7x-4Q.       | す(て表示性)          | (トップテン)      | B             | 12                |
|                                             | 耕也.          | 70.1水水为10.01度定图。 | 1/11         | A             | 9                 |
|                                             | 入九期间上        |                  | 4/3<br>5/6   | D             | 89                |
| 12/3 A 4<br>3/4/0 5                         | 7-110_       |                  | 7/11<br>8/11 | C             | 7                 |
|                                             | <u> </u>     |                  | 10/11        | А             | 67                |
|                                             |              |                  |              | E             | <u>1次へ</u> 4      |

# オートフィルタのオプション

練習: 問題 1の Aの表の表示項目の全てをクリックしてみよ。

トップテン: 10位までだけでなく、指定した順位までを表示できる。 オプション: さらに詳細な抽出条件を設定できる。

## 課題(1)

#### 課題1 下図のAのような表を作成し、それを5個コピーせよ。

課題2 それを、(B)日付・昇順;(C)売上高・降順;(D)店舗・昇順と売上高・昇順;(E)店舗・昇順と売上高・降順;(F)店舗・ 降順と日付・昇順に並び換えよ。(行単位の並び替え)

| 日付                                                                               | 店舗                                              | 売上高                                                           | 日付                                                                               | 店舗                                    | 売上高                                                       | 日付                                                                               | 店舗                                         | 売上高                                                       |
|----------------------------------------------------------------------------------|-------------------------------------------------|---------------------------------------------------------------|----------------------------------------------------------------------------------|---------------------------------------|-----------------------------------------------------------|----------------------------------------------------------------------------------|--------------------------------------------|-----------------------------------------------------------|
| 12月12日                                                                           | A                                               | 55                                                            | 2月2日                                                                             | D                                     | 11                                                        | 5月5日                                                                             | A                                          | 99                                                        |
| 3月3日                                                                             | C                                               |                                                               | 3月3日                                                                             | С                                     | 33                                                        | 6月6日                                                                             | В                                          | 88                                                        |
| 6月6日                                                                             | в 🔥                                             | 88                                                            | 4月4日                                                                             | A                                     | 66                                                        | 8月8日                                                                             | В                                          | 77                                                        |
| 11月11日                                                                           | D 🦰                                             | 44                                                            | 5月5日                                                                             | Α                                     | 99                                                        | 4月4日                                                                             | A _                                        | 66                                                        |
| 5月5日                                                                             | A                                               | 99                                                            | 6月6日                                                                             | В                                     | > 88                                                      | 12月12日                                                                           | A                                          | <b>~</b> 55                                               |
| 2月2日                                                                             | D                                               | 11                                                            | 8月8日                                                                             | в                                     | 77                                                        | 11月11日                                                                           | D                                          | 44                                                        |
| 8月8日                                                                             | В                                               | 77                                                            | 10月10日                                                                           | c 🖵                                   | 22                                                        | 3月3日                                                                             |                                            | 33                                                        |
| 10月10日                                                                           | С                                               | 22                                                            | 11月11日                                                                           | D                                     | 44                                                        | 10月10日                                                                           | С                                          | 22                                                        |
| 4月4日                                                                             | A                                               | 66                                                            | 12月12日                                                                           | A                                     | 55                                                        | 2月2日                                                                             | D                                          | 11                                                        |
|                                                                                  |                                                 |                                                               |                                                                                  |                                       |                                                           |                                                                                  |                                            |                                                           |
|                                                                                  |                                                 |                                                               |                                                                                  |                                       |                                                           |                                                                                  |                                            |                                                           |
| 日付                                                                               | 店舗                                              | 売上高                                                           | 日付                                                                               | 店舗                                    | 売上高                                                       | 日付                                                                               | 店舗                                         | 売上高                                                       |
| 日付<br>12月12日                                                                     | 店舗<br>A                                         | 売上高<br>55                                                     | 日付<br>5月5日                                                                       | 店舗<br>A                               | <u>売上高</u><br>99                                          | <br>日付<br>2月2日                                                                   | 店舗<br>D                                    | <u>売上高</u><br>11                                          |
| 日付<br>12月12日<br>4月4日                                                             | 店舗<br>A<br>A                                    | <u>売上高</u><br>55<br>66                                        | <br>日付<br>5月5日<br>4月4日                                                           | 店舗<br>A<br>A                          | <u>売上高</u><br>99<br>66                                    | 日付<br>2月2日<br>11月11日                                                             | 店舗<br>D<br>D                               | <u>売上高</u><br>11<br>44                                    |
| 日付<br>12月12日<br>4月4日<br>5月5日                                                     | 店舗<br>A<br>A<br>A                               | 売上高<br>55<br>66<br>99                                         | 日付<br>5月5日<br>4月4日<br>12月12日                                                     | 店舗<br>A<br>A                          | 売上高<br>99<br>66<br>55                                     | 日付<br>2月2日<br>11月11日<br>3月3日                                                     | 店舗<br>D<br>D<br>C                          | <u>売上高</u><br>11<br>44<br>33                              |
| 日付<br>12月12日<br>4月4日<br>5月5日<br>8月8日                                             | 店舗<br>A<br>A<br>A<br>B                          | <u>売上高</u><br>55<br>66<br><b>9</b> 9<br>77                    | 日付<br>5月5日<br>4月4日<br>12月12日<br>6月6日                                             | 店舗<br>A<br>A<br>A<br>B                | <u>売上高</u><br>99<br>66<br>55<br>88                        | 日付<br>2月2日<br>11月11日<br>3月3日<br>10月10日                                           | 店舗<br>D<br>D<br>C                          | <u>売上高</u><br>11<br>44<br>33<br>22                        |
| 日付<br>12月12日<br>4月4日<br>5月5日<br>8月8日<br>6月6日                                     | 店舗<br>A<br>A<br>A<br>B<br>B                     | <u>売上高</u> 55<br>66<br><b>り</b> 99<br>77<br>88                | 日付<br>5月5日<br>4月4日<br>12月12日<br>6月6日<br>8月8日                                     | 店舗<br>A<br>A<br>B<br>B                | <u>売上高</u><br>99<br>66<br>55<br><b>E</b> 88<br>77         | 日付<br>2月2日<br>11月11日<br>3月3日<br>10月10日<br>6月6日                                   | 店舗<br>D<br>D<br>C<br>C<br>B                | <u>売上高</u><br>11<br>44<br>33<br>22<br>88                  |
| 日付<br>12月12日<br>4月4日<br>5月5日<br>8月8日<br>6月6日<br>10月10日                           | 店舗<br>A<br>A<br>B<br>B<br>C                     | 売上高<br>55<br>66<br>99<br>77<br>88<br>22                       | 日付<br>5月5日<br>4月4日<br>12月12日<br>6月6日<br>8月8日<br>3月3日                             | 店舗<br>A<br>A<br>B<br>B<br>C           | 売上高<br>99<br>66<br>55<br>E<br>77<br>33                    | 日付<br>2月2日<br>11月11日<br>3月3日<br>10月10日<br>6月6日<br>8月8日                           | 店舗<br>D<br>D<br>C<br>C<br>B<br>B           | 売上高<br>11<br>44<br>33<br>22<br>88<br>77                   |
| 日付<br>12月12日<br>4月4日<br>5月5日<br>8月8日<br>6月6日<br>10月10日<br>3月3日                   | 店舗<br>A<br>A<br>B<br>B<br>C<br>C                | <u>売上高</u> 55<br>66<br><b>9</b> 9<br>77<br>88<br>22<br>33     | 日付<br>5月5日<br>4月4日<br>12月12日<br>6月6日<br>8月8日<br>3月3日<br>10月10日                   | 店舗<br>A<br>A<br>B<br>B<br>C<br>C      | 売上高<br>99<br>66<br>55<br>88<br>77<br>33<br>22             | 日付<br>2月2日<br>11月11日<br>3月3日<br>10月10日<br>6月6日<br>8月8日<br>4月4日                   | 店舗<br>D<br>C<br>C<br>B<br>B<br>A           | 売上高<br>11<br>44<br>33<br>22<br>88<br>77<br>66             |
| 日付<br>12月12日<br>4月4日<br>5月5日<br>8月8日<br>6月6日<br>10月10日<br>3月3日<br>2月2日           | 店舗<br>A<br>A<br>B<br>B<br>C<br>C<br>D           | <u>売上高</u> 55<br>66<br>99<br>77<br>88<br>22<br>33<br>11       | 日付<br>5月5日<br>4月4日<br>12月12日<br>6月6日<br>8月8日<br>3月3日<br>10月10日<br>11月11日         | 店舗<br>A<br>A<br>B<br>C<br>C<br>D      | 売上高<br>99<br>66<br>55<br>E<br>77<br>33<br>22<br>44        | 日付<br>2月2日<br>11月11日<br>3月3日<br>10月10日<br>6月6日<br>8月8日<br>4月4日<br>5月5日           | 店舗<br>D<br>C<br>C<br>B<br>B<br>A<br>A      | 売上高<br>11<br>44<br>33<br>22<br>88<br>77<br>66<br>99       |
| 日付<br>12月12日<br>4月4日<br>5月5日<br>8月8日<br>6月6日<br>10月10日<br>3月3日<br>2月2日<br>11月11日 | 店舗<br>A<br>A<br>B<br>B<br>C<br>C<br>C<br>D<br>D | <u>売上高</u> 55<br>66<br>99<br>77<br>88<br>22<br>33<br>11<br>44 | 日付<br>5月5日<br>4月4日<br>12月12日<br>6月6日<br>8月8日<br>3月3日<br>10月10日<br>11月11日<br>2月2日 | 店舗<br>A<br>A<br>B<br>C<br>C<br>D<br>D | 売上高<br>99<br>66<br>55<br>88<br>77<br>33<br>22<br>44<br>11 | 日付<br>2月2日<br>11月11日<br>3月3日<br>10月10日<br>6月6日<br>8月8日<br>4月4日<br>5月5日<br>12月12日 | 店舗<br>D<br>C<br>C<br>B<br>B<br>A<br>A<br>A | 売上高<br>11<br>44<br>33<br>22<br>88<br>77<br>66<br>99<br>55 |

# 課題(2)

課題3 問題1のAのような表をコピーし、それを「編集」の「形式を選択して貼り付け」使って、下図のような、行と列が入れ替わっているものを作成せよ。(罫線は入れなおす。)

課題4 それを、売上高・昇順に並び換えよ。(「列単位」で並び替えが行われていることに注意。)

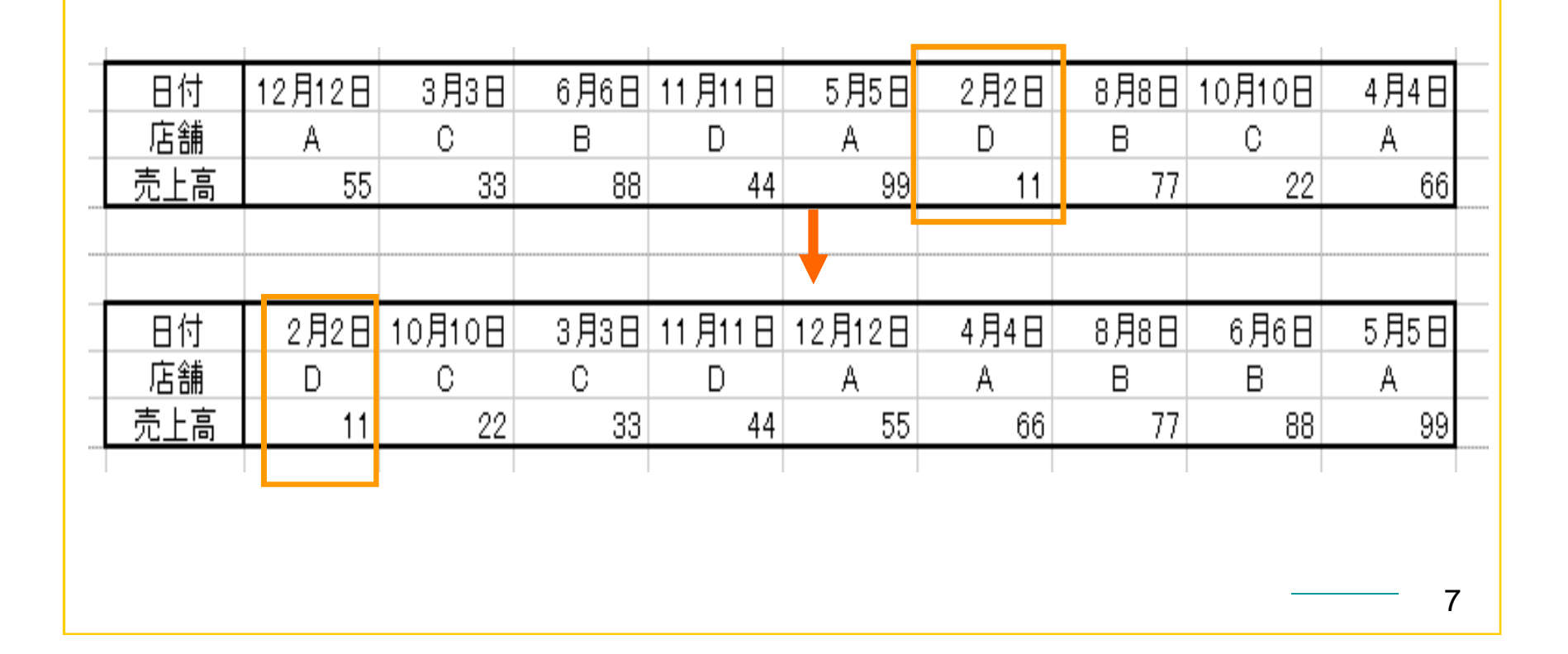

### 課題(3)

課題5 右表(問題1のAを別シートにコピーしたもの)で、売上高トップ5を抽出せよ。(以下、課題6~7でも、問題1のAを別シートにコピーし、操作する。)

- 課題6 店舗Aのデータだけを抽出し、 日付順(昇 順)に並び替えよ。
- 課題7 上半期(1~6月)データだけを抽出せよ。 (並び順は変わってもよい。)

| 日付     | 店舗 | 売上高 |
|--------|----|-----|
| 12月12日 | A  | 55  |
| 3月3日   | С  | 33  |
| 6月6日   | В  | 88  |
| 11月11日 | D  | 44  |
| 5月5日   | А  | 99  |
| 2月2日   | D  | 11  |
| 8月8日   | В  | 77  |
| 10月10日 | С  | 22  |
| 4月4日   | А  | 66  |

課題8 並び替え」を行うと、最初の状態に戻すのは意外に難しい。 問題1のA表から、後で並び替えの順序を最初のものに戻すのに 便利な工夫をした表(データ列を新たに付け加えたもの)を作成せ よ。(付け加えデータ列は、最終的確定後に削除すれば問題ない。)

目次へ

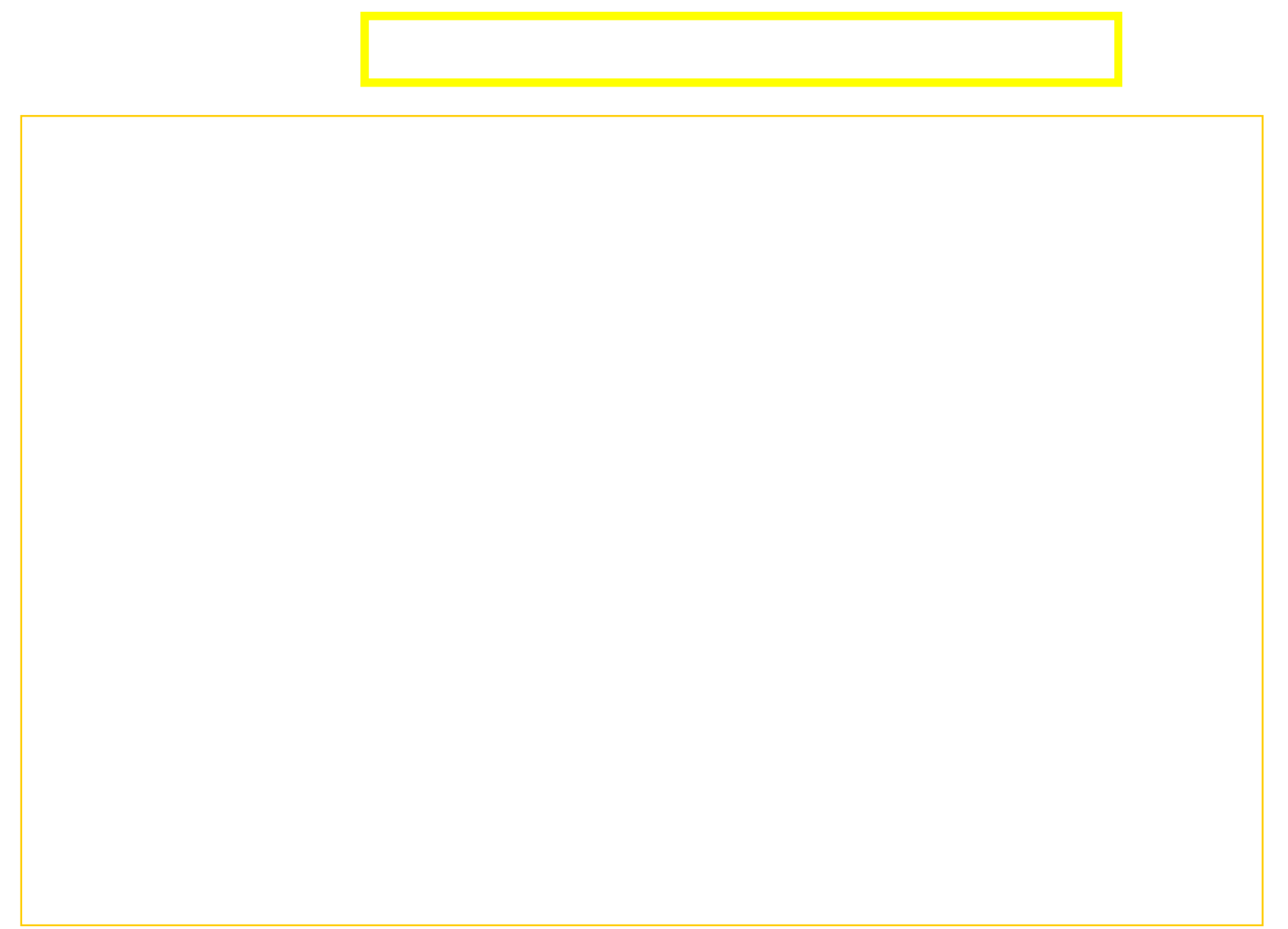